## <u>Login</u>

1. Navigate to https://investor.boardroomlimited.com/

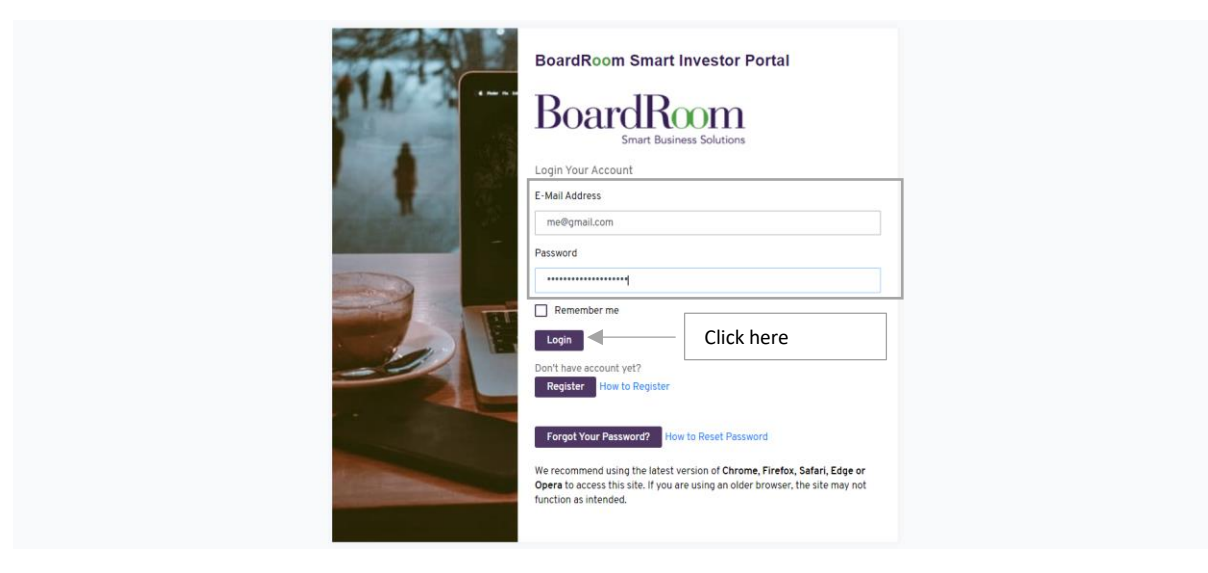

2. Enter your login credentials and click "Login".

## **Forgot Password**

1. Navigate to https://investor.boardroomlimited.com/

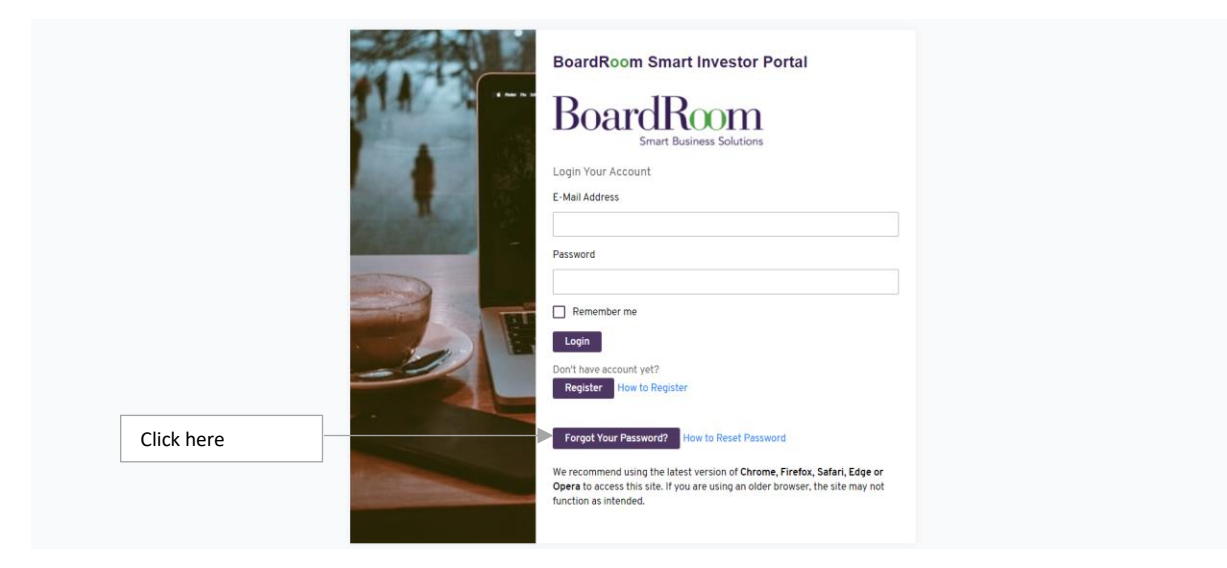

2. Enter you email and click "Submit"

| 111 | BoardRoom Smart Investor Portal                                                                                                    |
|-----|----------------------------------------------------------------------------------------------------|
|     | Forgot password                                                                                                    |
|     | Email address                                                                                                    |
|     | me@gmail.com                                                                                                    |
|     | Submit Click here                                                                                                    |
| 5   | We recommend using the latest version of Chrome, Firefox, Safari, Edi<br>Opera to access this site. If you are using an older browser, the site ma<br>function as intended. |

3. You will receive an email notification. Click the "Reset Password"

| BoardRoom Smart Investor MY <de<br>Fri 5/28/2021 6:02 PM<br/>To:</de<br> | onotreply@boardroomlimited.my>                                                                                             | ය භ ≪ → |
|--------------------------------------------------------------------------|----------------------------------------------------------------------------------------------------|---------|
| CAUTION: This email originated from                                      | n outside BoardRoom. Do not click links or open attachments unless you recognise the sender and know the content is safe.] |         |
|                                                                          | BoardRoom<br>Smart Business Solutions                                                                                      |         |
|                                                                          | You are receiving this email because we received a password reset request for your account.                                |         |
|                                                                          | Reset Password                                                                                                    |         |
|                                                                          |                                                                                                    |         |

4. You will be redirected to the reset password page. Key in your new password and click "Reset Password"

|                                                                                                    | BoardRoom Smart Investor Portal                                                                                     |  |
|----------------------------------------------------------------------------------------------------|----------------------------------------------------------------------------------------------------|--|
| 1111 -                                                                                                    | Reset password                                                                                                    |  |
|                                                                                                    | E-Mail Address                                                                                                    |  |
|                                                                                                    | me@gmail.com                                                                                                    |  |
|                                                                                                    | New Password                                                                                                    |  |
| 1000000000                                                                                                    |                                                                                                    |  |
| and the second second se | Your password must have at least Uppercase letter, Lowercase letter and a Symbol ( example = 1 $\oplus$ # S % & * ) |  |
|                                                                                                    | Confirm New Password                                                                                                |  |
|                                                                                                    |                                                                                                    |  |
| -                                                                                                    | Reset Password                                                                                                    |  |
|                                                                                                    | Already have account? Sign in                                                                                       |  |
|                                                                                                    | We recommend using the latest version of Chrome, Firefox, Safari, Edge or                                           |  |
| Cold Party                                                                                                    | Opera to access this site. If you are using an older browser, the site may not<br>function as intended.             |  |
|                                                                                                    |                                                                                                    |  |

5. You will receive a OTP code send to the mobile number you registered.

|      | Enter OTP Code   Please enter OTP Code that have been sent to your mobile number  If you did not receive the code, click here to request for another OTP code Submit                                                                                                    |
|------|----------------------------------------------------------------------------------------------------|
| Clic | k here Click here if you wish to send the OTP again Use assumed much have at least User case letter and a Symbol ( example ~ 1 0 * \$ 's \u03e9 a') Click here Click here Already have account? Sign in We recommend using the latest version of Chrome, Firefox, Safari, Edge or Opera to access the site. If you are using an older browser, the site may not function as intended. |

6. Upon entering correct OTP, you will be able to login again with new password.

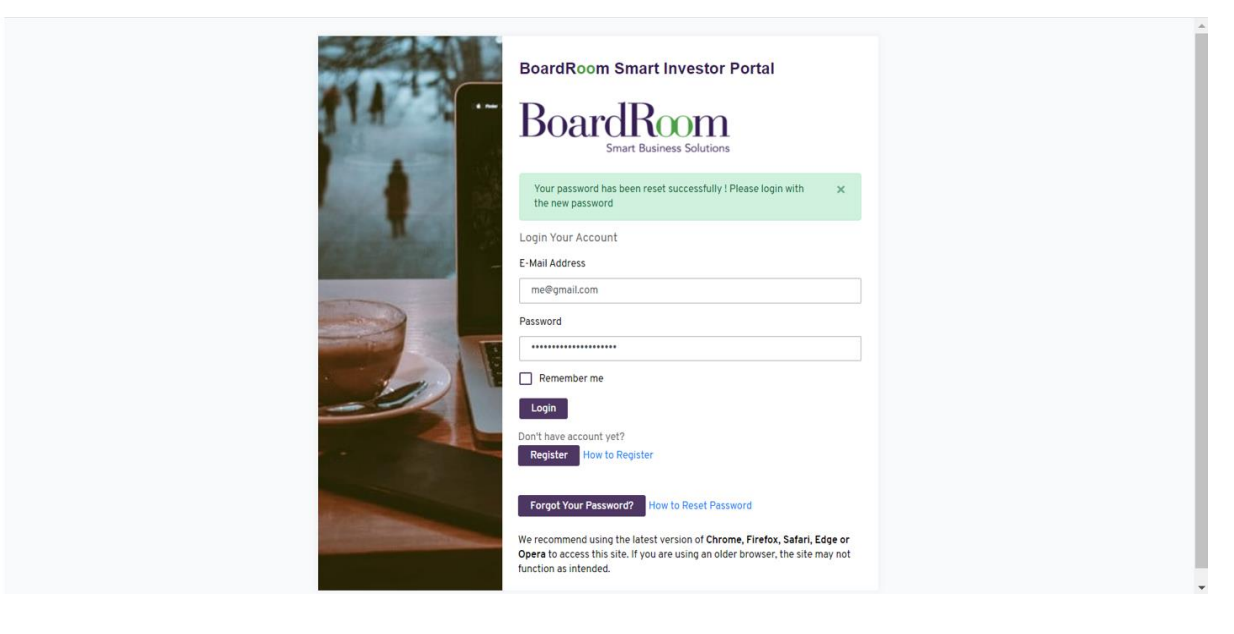